# **DataLinks Line Segment / Buffer Search**

#### Tutorial #10

Last Revision: May 2009

### Introduction

This tutorial was designed to introduce DataLinks users to the new Line Segment / Buffer Search tools. New users or users unfamiliar with the DataLinks system may need to refer to Tutorials #1 and #2 before using the Line Segment / Buffer searches. This document assumes the user is familiar with concepts covered in the first two tutorials. In addition, users selecting the Find Available Frequencies – Line Segment / Buffer tool, may also need to refer to Tutorial #3 for additional information on the Find Available Frequencies tools.

#### **INSIDE THIS TUTORIAL**

- 1 Introduction
- 1 Line Segment / Buffer Search Overview
- 2 Search For Available Frequencies In Line Segment/Buffer
- 3 Find Available Frequency Line Segment / Buffer Output
- 5 Search For Existing Frequencies In Line Segment / Buffer
- 6 Line Segment / Buffer Search Output
- 8 Google Earth .KML Output Files

# Line Segment / Buffer Search Overview

#### Selecting A Line Segment / Buffer Search Tool

After logging in to the system, a list of database categories is displayed. To select one of the available frequency finder tools, click on the Tools and Utilities category. The system currently offers four different frequency finders:

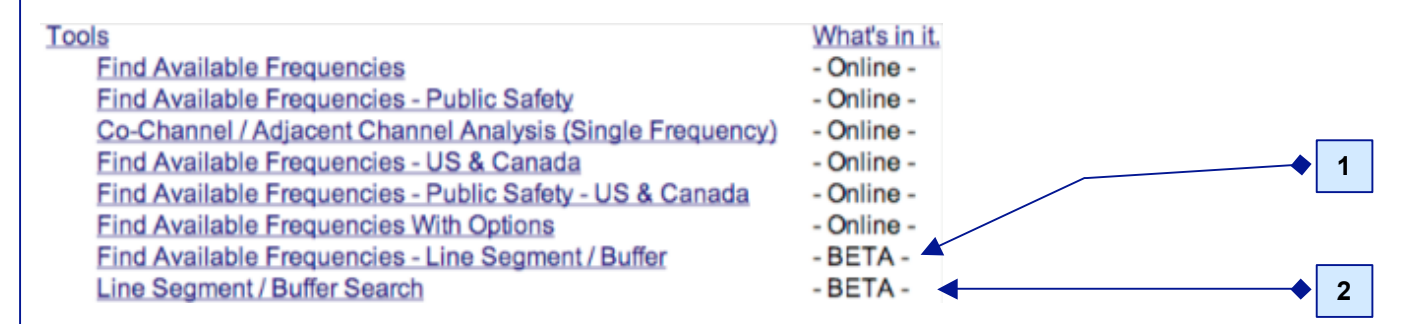

**1.) Find Available Frequencies – Line Segment / Buffer:** Searches the FCC frequency database for available frequencies within the buffer area based on user criteria.

**2.) Line Segment / Buffer Search:** Searches FCC frequency database for all existing frequencies in the user-defined frequency range inside the buffer area.

**Note:** The DataLinks frequency finder tools are only available for unlimited subscription users. DataLinks users who do not have unlimited access accounts will not be able to use the frequency finders.

### Search For Available Frequencies In Line Segment / Buffer

To find available frequencies within a Line Segment / Buffer, do the following:

**Step 1:** Enter the latitude and longitude coordinates for both end points in DDDMMSS format.

**Note:** The latitude must be a 6-digit value and the longitude must be a 7-digit value. Any longitudes less than 100 degrees require a leading zero.

Step 2: Enter a search distance in miles.

Step 3: Enter the low & high frequencies in MHz.

Step 4: Enter the frequency spacing in KHz.

**Note:** The frequency finder does not verify the spacing provided by the user. It is the user's responsibility to ensure the spacing entered is valid for the specified frequency range.

# Find Available Frequency - Line Segment / Buffer

| Latitude 1(Required):        | 420931        |  |  |  |  |  |  |
|------------------------------|---------------|--|--|--|--|--|--|
| Longitude 1(Required):       | 0793106       |  |  |  |  |  |  |
| Latitude 2(Required):        | 415026        |  |  |  |  |  |  |
| Longitude 2(Required):       | 0794939       |  |  |  |  |  |  |
| Distance (Required):         | 20            |  |  |  |  |  |  |
| Frequency Information        |               |  |  |  |  |  |  |
| Frequency - Low (Required):  | 46.1          |  |  |  |  |  |  |
| Frequency - High (Required): | 46.2          |  |  |  |  |  |  |
| Spacing - KHZ - (Required):  | 20            |  |  |  |  |  |  |
| OUTPUT FORMAT                | Detail        |  |  |  |  |  |  |
| ACTIVE ONLY                  |               |  |  |  |  |  |  |
| <b>NO NEXTEL</b>             |               |  |  |  |  |  |  |
| STATISTICS                   |               |  |  |  |  |  |  |
| Su                           | bmit) (Reset) |  |  |  |  |  |  |

difference between output options, see the next section – Find Available Frequncies – Line Segment / Buffer Output.

**Step 6:** Modify any of the optional fields if necessary and click the Submit button. For more information on the Active Only, No Nextel and Statistics check boxes, see **Tutorial #1 – Introduction To PerCon DataLinks**.

**Note:** Once a search has been submitted, it cannot be stopped. If you make a mistake, DO NOT click the Stop button on your browser. Let the search finish and re-run the search with the correct criteria.

### **Find Available Frequencies – Line Segment / Buffer Output**

#### **Overview**

There are currently three different output formats available. The results displayed from all output options are color coded to differentiate between available and occupied frequencies.

- Blue frequencies are available assuming the user entered valid criteria.
- Red frequencies are existing frequencies that are already occupied.
- Orange frequencies are potentially available frequencies that are within the specified frequency range, but do
  not match the specified spacing. The frequencies could be the result of an invalid frequency used on a valid
  FCC license.

All of the available output formats also include links to save the results to .KML files or Microsoft Excel .XLS files. Users can download the .KML files to view the results in Google Earth or review the .XLS file results offline using Excel.

Note: For more information on saving output files, see Tutorial #2 – PerCon DataLinks Output Options.

#### **Detail Format**

The Detail format outputs search results in a web page with the search criteria at the top of the page followed by a frequency summary. The summary portion is partitioned into the three groups listed above. Each group displays 9 fields of data per record including the frequency, callsign, radio service and class of station codes, owner name, city and state, the total number of units and the ERP / Power Out ?????

#### Find Available Frequency - Line Segment / Buffer DETAIL REPORT

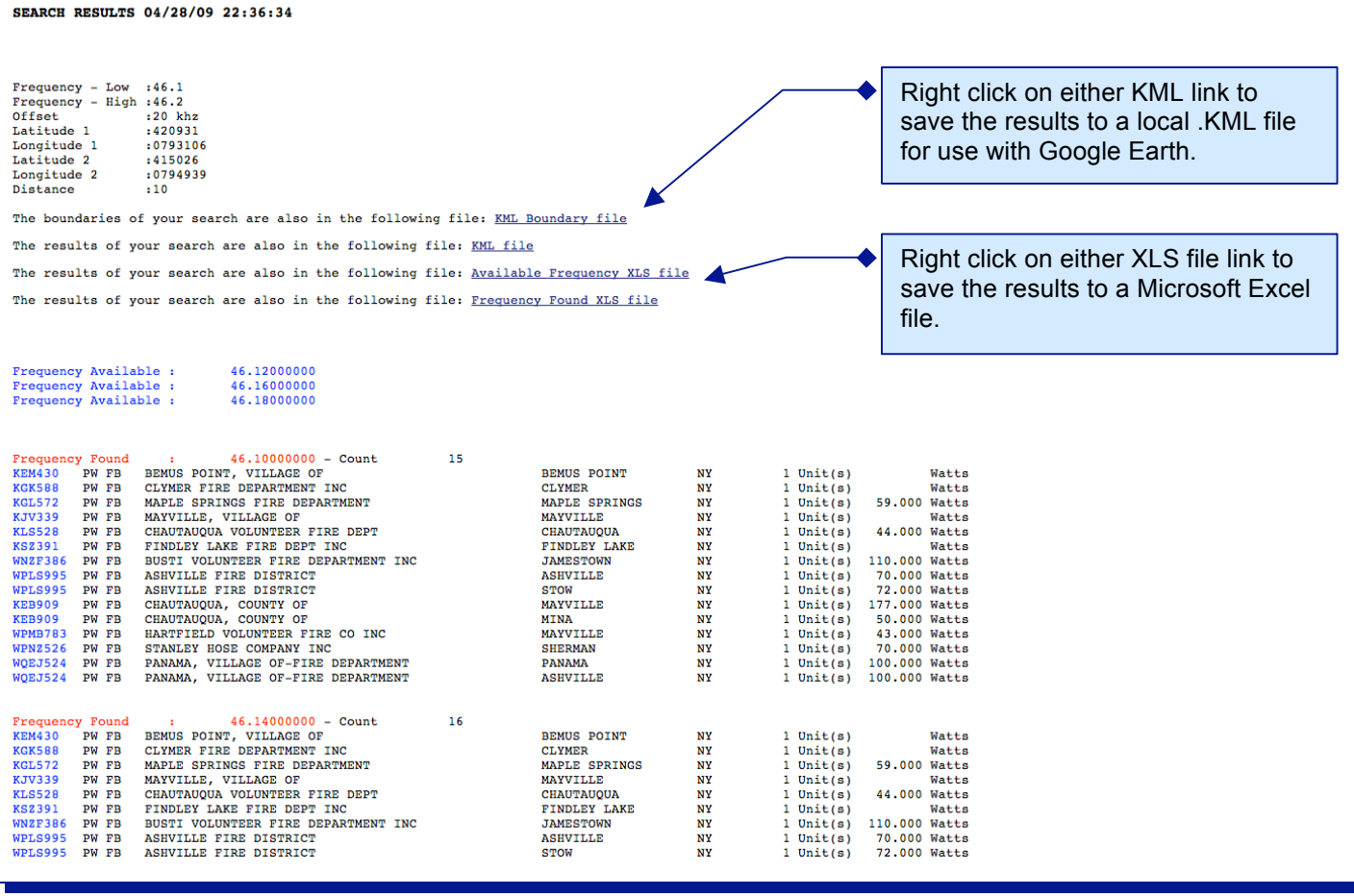

### **Detail With Links Format**

The Detail With Link output format displays search results in a web page with the same data and fields as the Detail format. However it also includes searchable links for the callsign, owner name and city fields. By clicking on the links, users can retrieve all records for a callsign, owner name or a city.

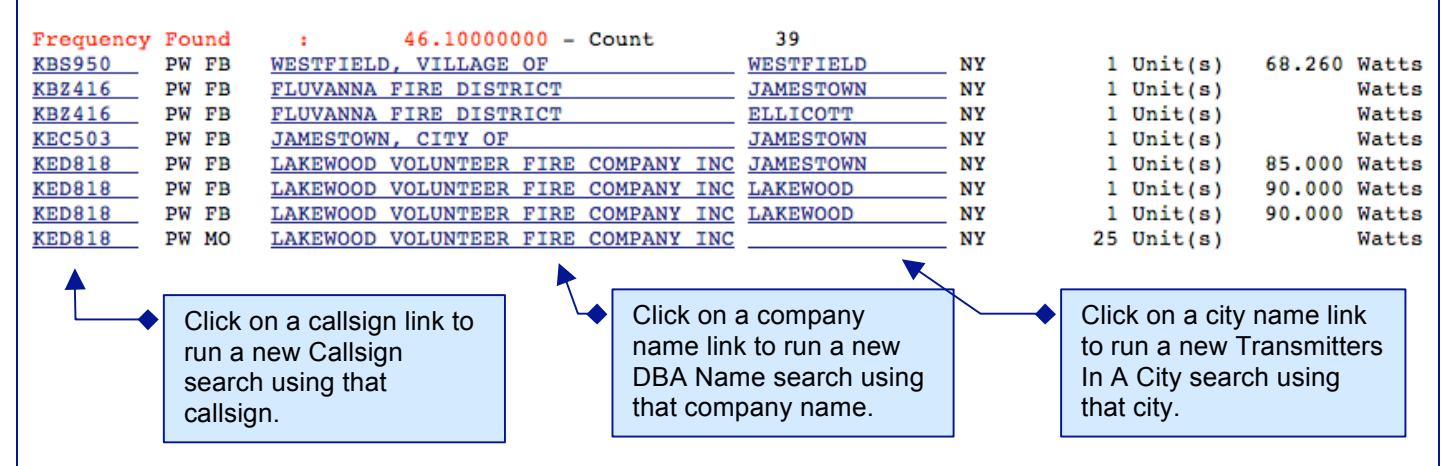

#### **Summary Format**

The Summary output is a more condensed form of the Detail format. The search criteria along with the list of available frequencies and occupied frequencies with totals are displayed.

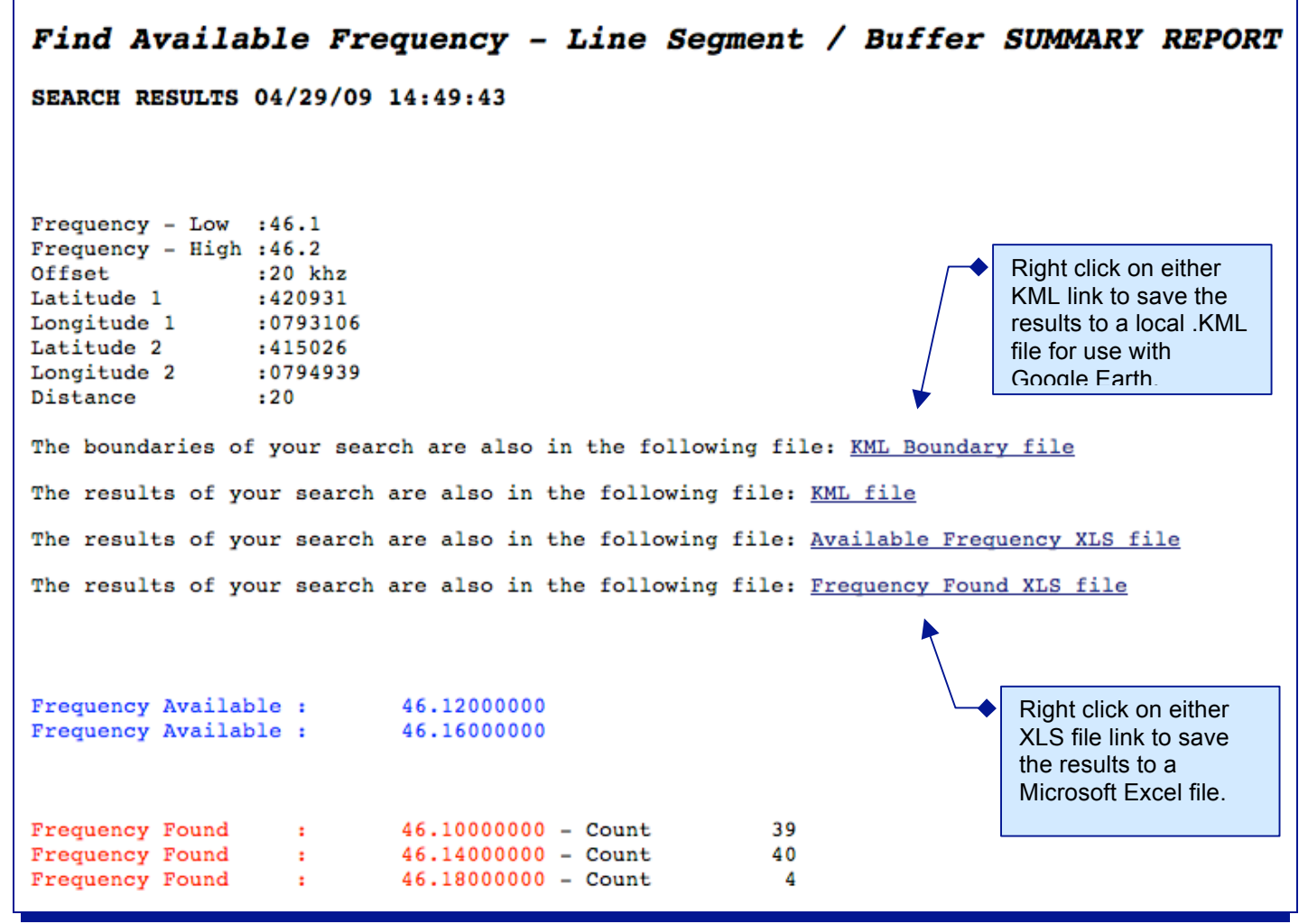

### **Search For Existing Frequencies In Line Segment / Buffer**

To find existing frequencies within a Line Segment / Buffer, do the following:

Step 1: Enter the latitude and longitude coordinates for both end points in DDDMMSS format.

Note: The latitude must be a 6-digit value and the longitude must be a 7-digit value. Any longitudes less than 100 degrees require a leading zero.

Step 2: Enter a search distance in miles.

Step 3: Enter the low & high frequencies in MHz.

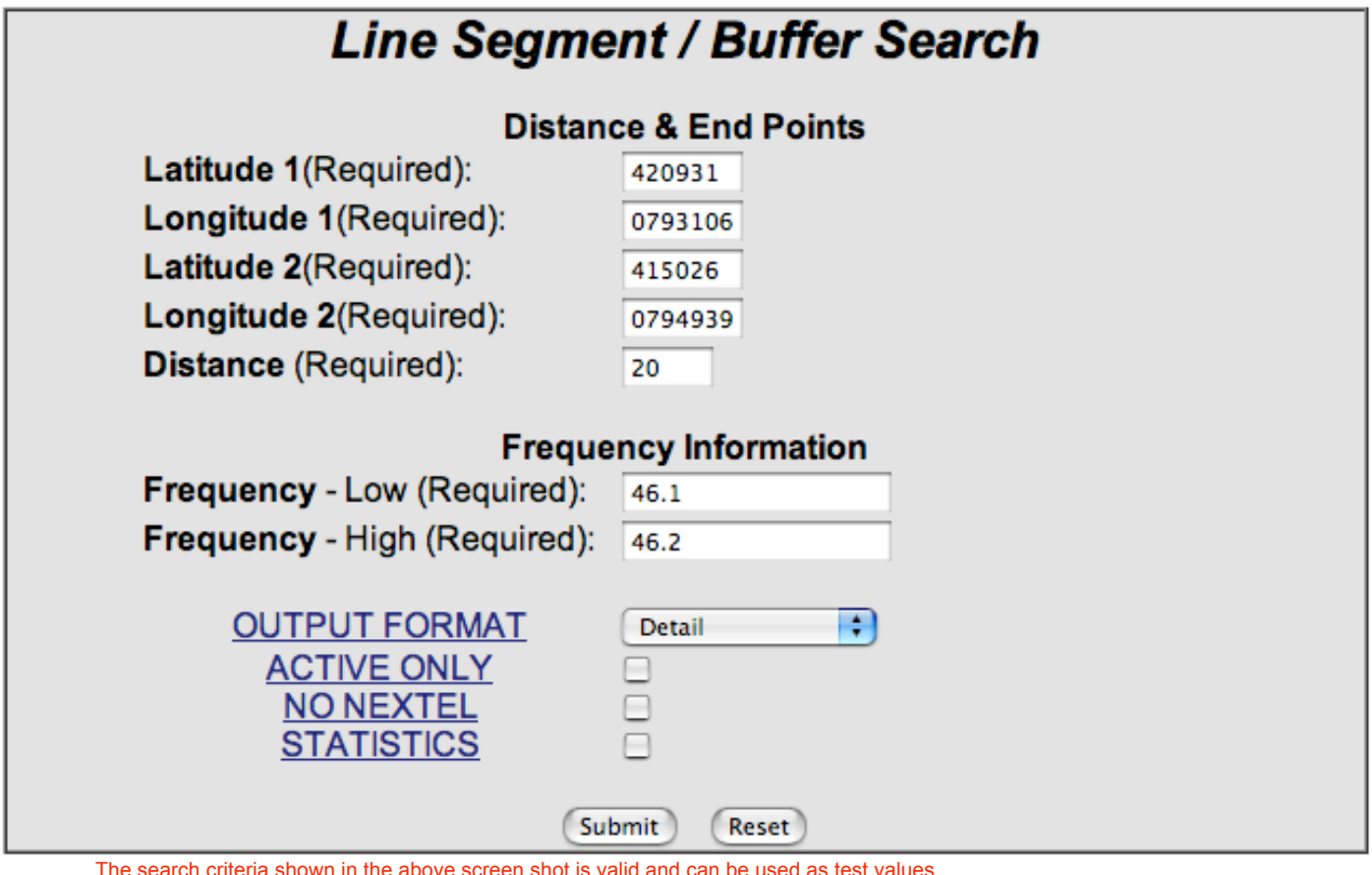

The search criteria shown in the above screen shot is valid and can be used as test values.

Step 4: Once data has been entered into the required fields, select an output option. For additional information on the difference between output options, see the next section – Line Segment / Buffer Output Options.

Step 5: Modify any of the optional fields if necessary and click the Submit button. For more information on the Active Only, No Nextel and Statistics check boxes, see Tutorial #1 – Introduction To PerCon DataLinks.

Note: Once a search has been submitted, it cannot be stopped. If you make a mistake, DO NOT click the Stop button on your browser. Let the search finish and re-run the search with the correct criteria.

### Line Segment / Buffer Search Output

#### **Overview**

There are currently three different output formats available. All of the available output formats also include links to save the results to Google Earth .KML files or Microsoft Excel .XLS files. Users can download the .KML files to view the results in Google Earth or review the .XLS file results offline using Excel.

Note: For more information on saving output files, see Tutorial #2 – PerCon DataLinks Output Options.

### **Detail Format**

The Detail format outputs search results in a web page with the search criteria at the top of the page followed by a frequency summary. The summary portion is partitioned into the three groups listed above. Each group displays 9 fields of data per record including the frequency, callsign, radio service and class of station codes, owner name, city and state, the total number of units and the ERP / Power Out ?????

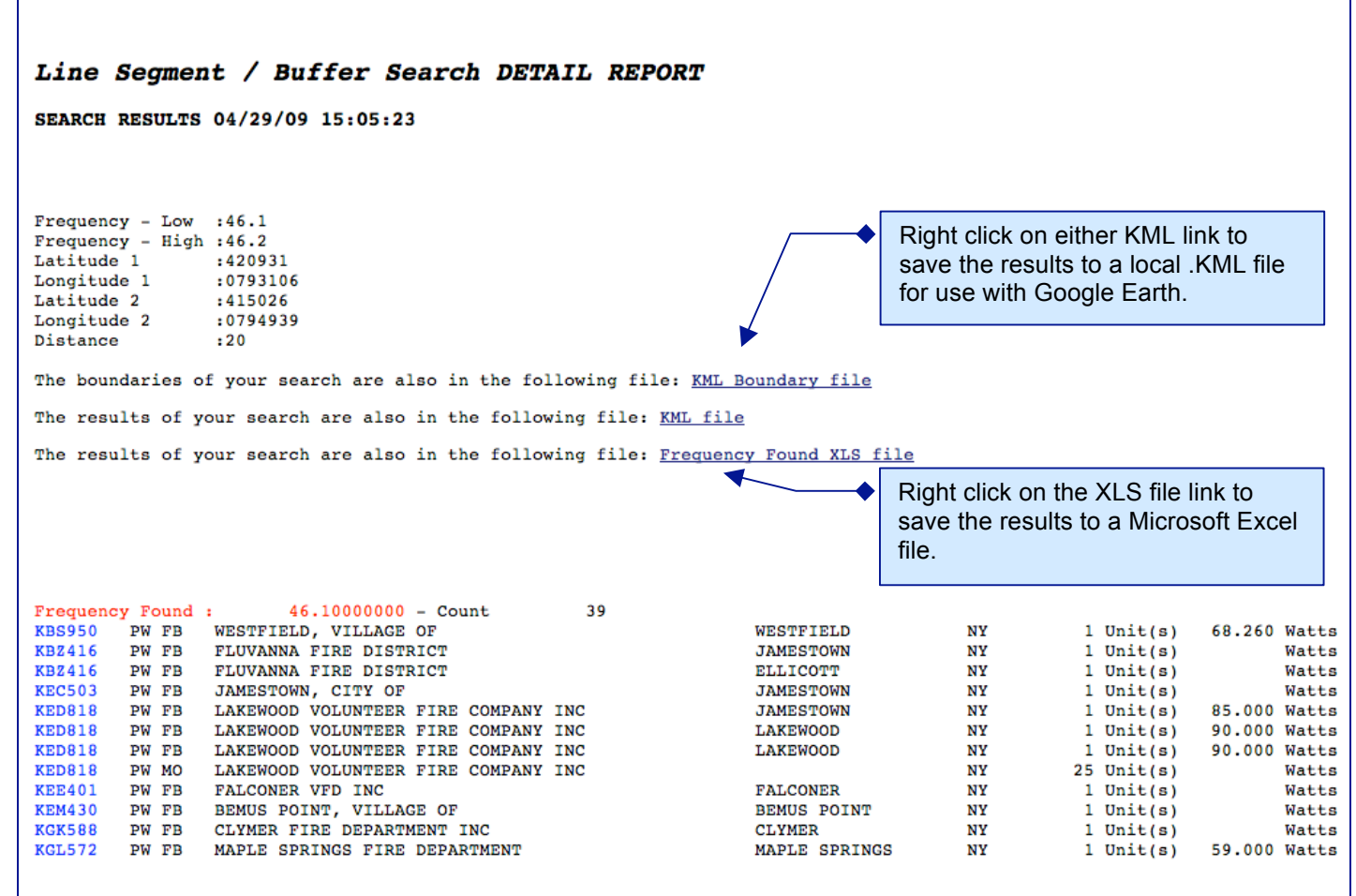

### **Detail With Links Format**

The Detail With Link output format displays search results in a web page with the same data and fields as the Detail format. However it also includes searchable links for the callsign, owner name and city fields. By clicking on the links, users can retrieve all records for a callsign, owner name or a city.

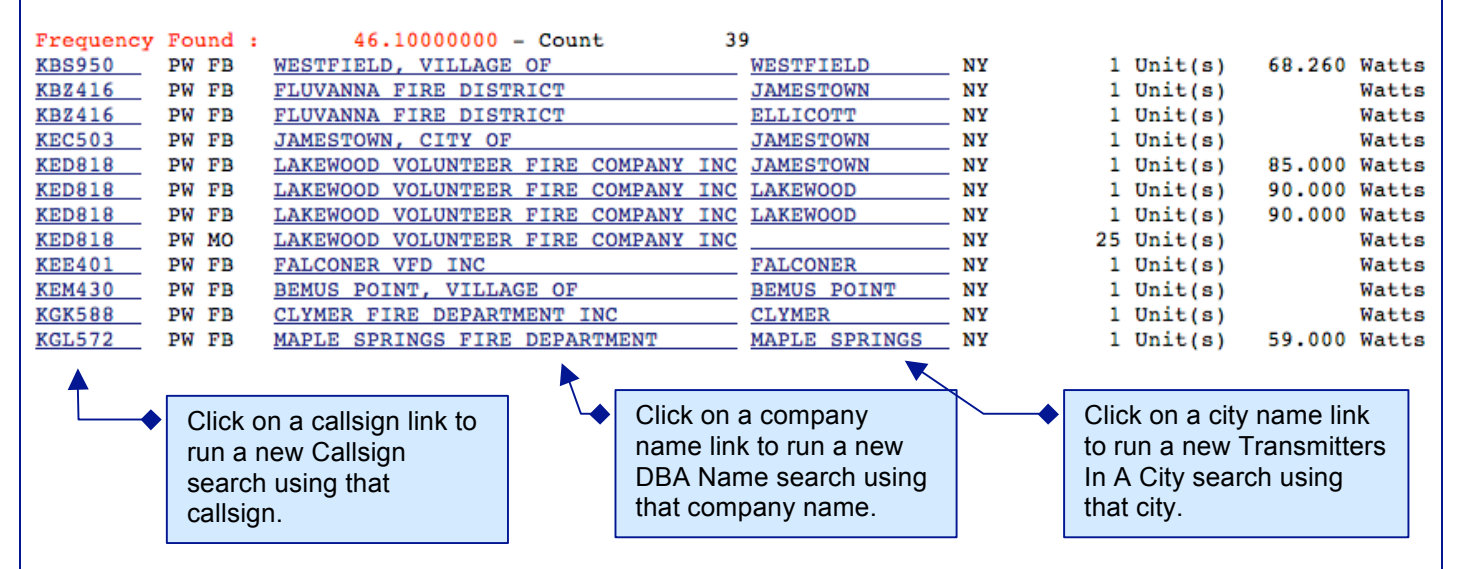

#### **Summary Format**

The Summary output is a more condensed form of the Detail format. The search criteria along with the list of available frequencies and occupied frequencies with totals are displayed.

Right click on either KML link to save the results to a local .KML file for use with Google Farth.

#### Line Segment / Buffer Search SUMMARY REPORT

#### SEARCH RESULTS 04/29/09 15:20:27

| Frequency - Low  | :46.1    |
|------------------|----------|
| Frequency - High | :46.2    |
| Latitude 1       | :420931  |
| Longitude 1      | :0793106 |
| Latitude 2       | :415026  |
| Longitude 2      | :0794939 |
| Distance         | :20      |

The boundaries of your search are also in the following file: KML Boundary file

The results of your search are also in the following file: KML file

The results of your search are also in the following file: Frequency Found XLS file

|           |       |   |             |   |       |    | Right click on the XLS<br>file link to save the<br>results to a Microsoft |
|-----------|-------|---|-------------|---|-------|----|---------------------------------------------------------------------------|
| Frequency | Found | ÷ | 46.10000000 | - | Count | 39 | Excel file.                                                               |
| Frequency | Found | : | 46.14000000 | - | Count | 40 |                                                                           |
| Frequency | Found | : | 46.18000000 | - | Count | 4  |                                                                           |

PerCon DataLinks Tutorial #10 – DataLinks Line Segment / Buffer Search

# **Google Earth .KML Output Files**

Both Line Segment / Buffer searches automatically create two Google Earth .KML files along with the search results. The .KML file will show \_\_\_\_\_\_

To use a .KML file, do the following:

**Step 1:** Save the .KML file(s) from the results page.

Step 2: Double-click on the .KML file to load it into Google Earth.

**Note:** For more information on using the Google Earth – KML output option, please **see Tutorial #6 – Google Earth .KML Output Option**.

The screen shot below shows a 20 mile line segment / buffer and the transmitters found within the search area between 46.1 and 46.2 MHz

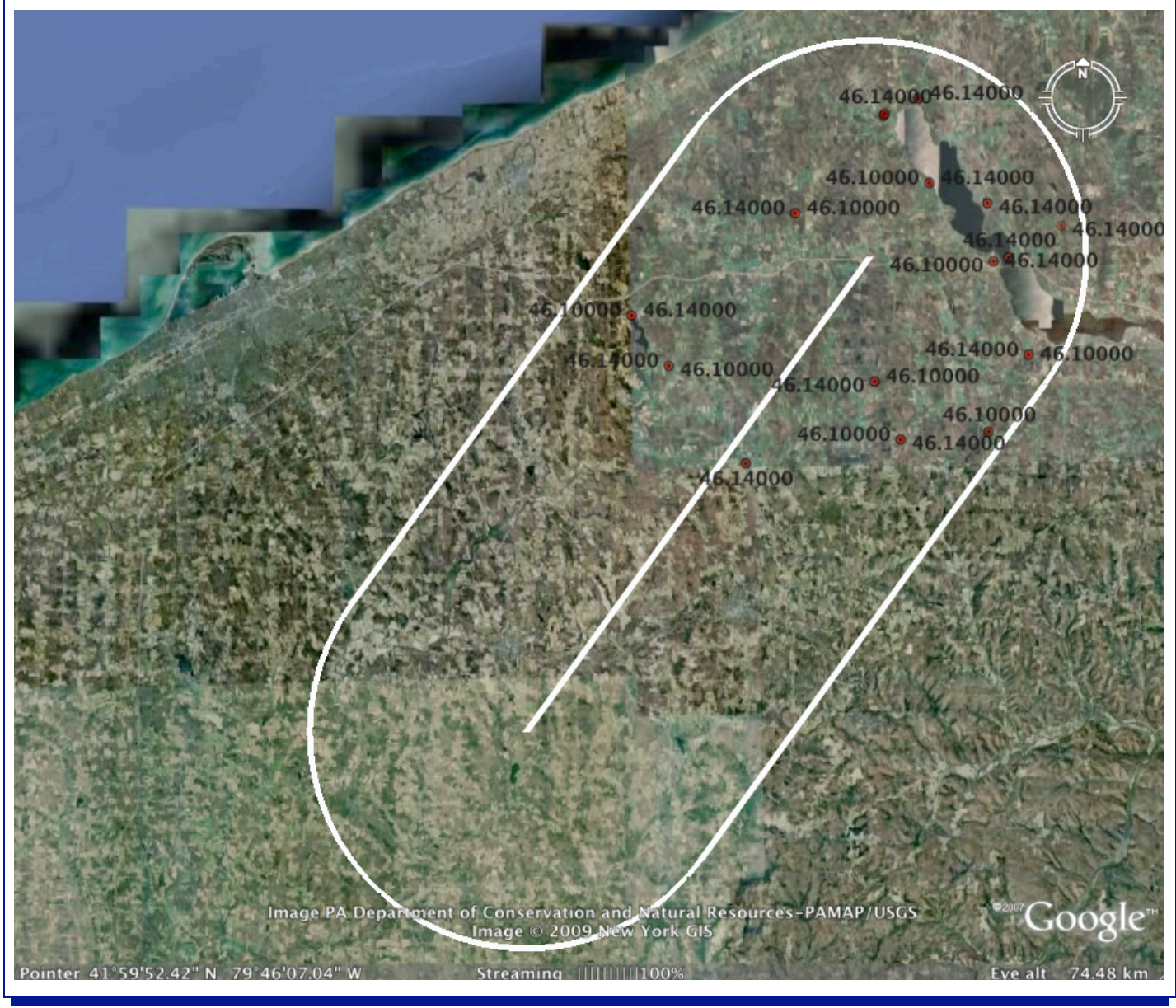

PerCon DataLinks Tutorial #10 – DataLinks Line Segment / Buffer Search

### **Company Information**

PerCon Corporation 4906 Maple Springs / Ellery Rd. Bemus Point NY 14712

(716)386-6015 (716)386-6013 FAX

http://www.perconcorp.com

email: sales@perconcorp.com

### **Revision History**

May 2009:

• Initial publication.

### **DataLinks Tutorials**

Tutorial #1: Introduction To PerCon DataLinks

Tutorial #2: PerCon DataLinks Output Options

Tutorial #3: DataLinks Frequency Finder

Tutorial #4: PerCon DataLinks Co-Channel / Adjacent Channel Analysis

Tutorial #5: DataLinks Wildcard Searches

Tutorial #6: Google Earth .KML Output Option

Tutorial #7: SQL Query Builder & Editor

Tutorial #8: Dynamic Database Browsing

Tutorial #9: Worldwide Bandplan Database

Tutorial #10: DataLinks Line Segment / Buffer Search